Roger Access Control System

# Zamek bezprzewodowy RWL-3 v1.0

# Instrukcja obsługi

Oprogramowanie wbudowane: 1.0 Wersja dokumentu: Rev. B

# CE

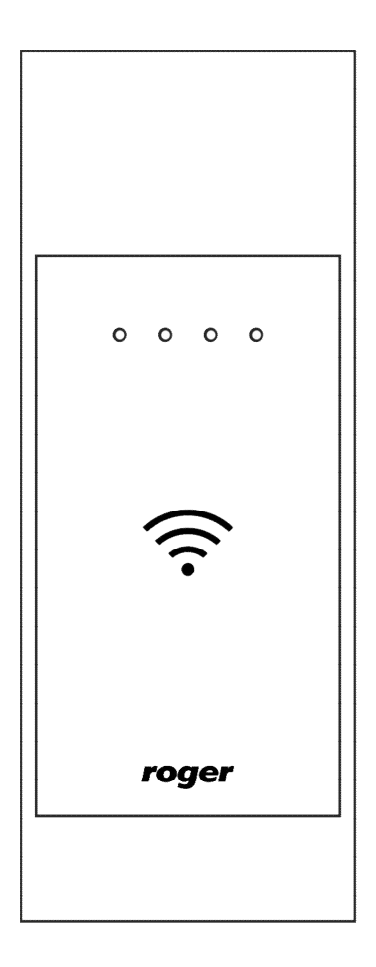

# **BUDOWA I PRZEZNACZENIE**

Zamek szafkowy RWL-3 umożliwia realizację bezprzewodowej kontroli dostępu do szafek i różnego rodzaju skrytek. Zamek RWL-3 może pracować w trybie autonomicznym (offline) lub sieciowym (online). W trybie autonomicznym RWL-3 steruje dostępem do szafki w oparciu o dane konfiguracyjne wprowadzone do pamieci zamka w trakcie jego programowania, które może być przeprowadzone manualnie, przy pomocy karty programującej lub przewodowo, z poziomu programu RogerVDM. W trybie sieciowym, zamek jest połączony bezprzewodowo z kontrolerem dostępu, który zarządza dostępem do szafki i rejestruje na bieżąco zdarzenia związane z obsługą zamka, w tym stany alarmowe. W scenariuszu online, konfiguracja uprawnień dostępu jest realizowana z poziomu oprogramowania zarządzającego systemem RACS 5, które umożliwia elastyczne definiowanie zasad dostępu do szafek z uwzględnieniem kalendarzy, harmonogramów, poziomów dostępu i innych zaawansowanych mechanizmów stosowanych powszechnie w kontroli dostępu. Zamek RWL-3 składa się z czytnika zbliżeniowego montowanego na zewnatrz szafki oraz zasobnika na baterie zespolonego z mechanizmem ryglującym, który jest montowany wewnątrz szafki. Zamek wyposażony jest w czujnik położenia rvala oraz wejście do podłaczenie zewnetrznego czujnika otwarcja drzwiczek. W przypadku wyczerpania baterii, zamek może być zasilony z zewnętrznego zasilacza podłączonego do czytnika zbliżeniowego.

## Warianty zamka

Zamek RWL-3 dzięki uniwersalnej konstrukcji, umożliwia montaż zarówno na drzwiczkach lewych, jak i prawych (w tym przypadku należy panel wewnętrzny zamontować zasobnikiem baterii do dołu).

# KONSTRUKCJA MECHANICZNA

## Okucie

Okucie zewnętrzne składa się z szyldu będącego zarazem uchwytem szafkowym, montowanym na drzwiach kontrolowanej szafki. W szyldzie zewnętrznym umieszczony jest moduł elektroniczny czytnika kart zbliżeniowych (A) oraz gniazdo (G) awaryjnego zasilania czytnika, służące do podłączenia modułu AX-15 prod. Roger lub ładowarki telefonu Nokia 3310. Na module elektronicznym znajdującym się w szyldzie, umieszczone są kontakty serwisowe (B) oraz złącze (C) do podłączenia kabla programującego. Na module znajduje się również gniazdo (D) które służy do podłączenia wiązki wychodzącej z mechanizmu zamka.

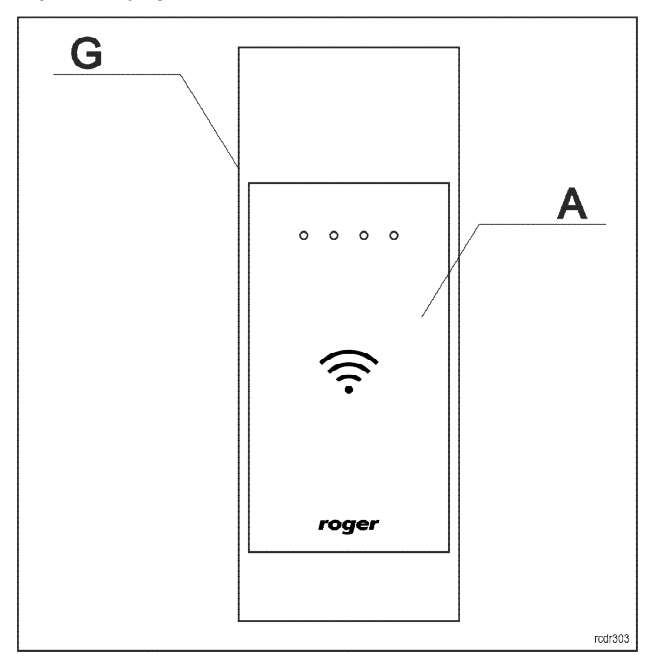

Rys. 1. Okucie

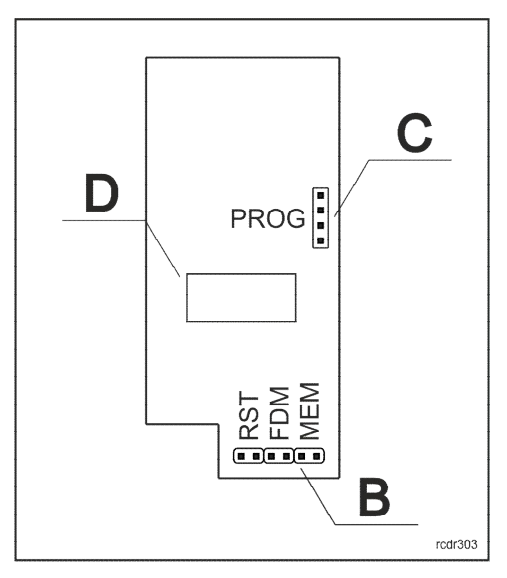

Rys. 2. Moduł elektroniczny w szyldzie zewnętrznym

#### Mechanizm wewnętrzny

Mechanizm wewnętrzny wyposażony jest w rygiel ramka oraz zasobnik baterii. Z obudowy mechanizmu elektronicznego wychodzi wiązka przewodów zakończona wtyczką (E), która służy do połączenia z gniazdem (D) modułu elektronicznego. Z wiązki wychodzą dodatkowo dwa przewody zaizolowane na końcach koszulką termokurczliwą, które przeznaczone są do podłączenia zewnętrznego czujnika otwarcia drzwi. Stan czujnika jest reprezentowany w systemie kontroli dostępu jako linia wejściowa: DOOR CONTACT.

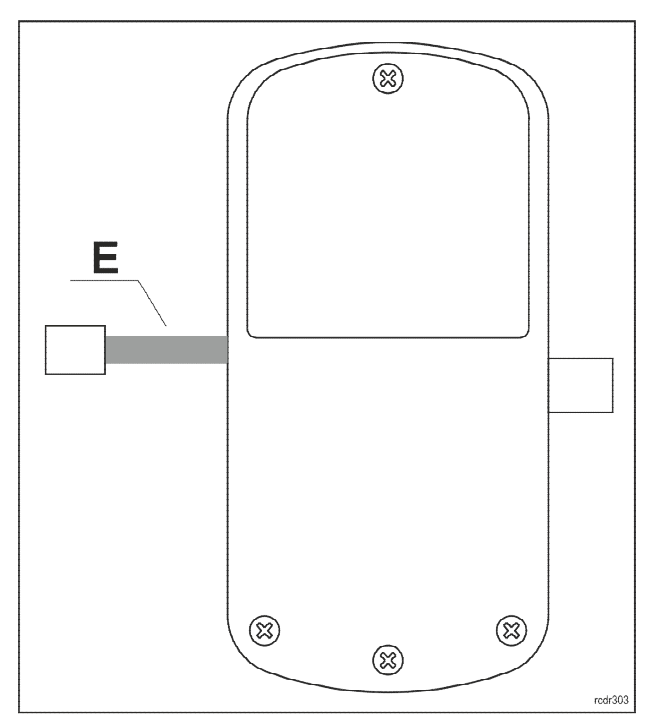

Rys. 3. Mechanizm wewnętrzny

# **OPIS FUNKCJONALNY**

Zamek może być wykorzystany jako autonomiczny punkt kontroli dostępu, w którym dostęp jest przyznawany w oparciu o dane zapisane w wewnętrznej pamięci urządzenia lub jako element sieciowego systemu kontroli dostępu, w którym działanie zamka jest pod kontrolą zewnętrznego

roger

kontrolera dostępu. W *Trybie sieciowym* transmisja danych do kontrolera dostępu odbywa się droga radiową i wymaga pośrednictwa koncentratora RWH-1. Bez względu na docelowy tryb pracy zamka, wymaga on wcześniejszego skonfigurowania. Jeśli zamek ma on pracować w *Trybie autonomicznym* to możliwe jest jego manualne skonfigurowanie bez użycia komputera.

#### Identyfikatory zbliżeniowe

Zamek jest wyposażony w czytnik identyfikatorów zbliżeniowych pracujących w standardzie MIFARE® Ultralight/Classic/DESFire/Plus. Domyślnie, fabrycznie nowy czytnik skonfigurowany jest do odczytu numeru seryjnego karty (tzw. CSN – *Chip Serial Number*), niemniej za pomocą programu RogerVDM można przekonfigurować go do odczytu numeru zapisanego w programowalnych obszarach kart MIFARE® (tzw. PCN – *Programmable Card Number*).

## Kod karty

Kod karty (RCN), odczytywany przez czytnik zamka powstaje przez złożenie dwóch numerów składowych (RCN=CSN+PCN):

- Sekcji CSN
- Sekcji PCN

Sekcja CSN to fragment kodu karty, który pobierany jest z seryjnego numeru karty (CSN). Numer CSN jest programowany w czasie produkcji karty.

Sekcja PCN to fragment kodu karty, który pobierany z programowalnych obszarów pamięci karty. Numer PCN może być zaszyfrowany indywidualnym kluczem i przez to być zabezpieczony przed kopiowaniem na inne karty.

Ze względu na łatwość powielania numeru seryjnego kart, zaleca się takie skonfigurowanie czytnika aby korzystał on z numeru zapisanego w szyfrowanych sektorach pamięci karty.

#### Tryb autonomiczny

W *Trybie autonomicznym* zamek przyznaje dostęp do pomieszczenia w oparciu o karty zbliżeniowe zapisane w jego pamięci. Zamek może być na stałe skonfigurowany do pracy w *Trybie autonomicznym* lub automatycznie przechodzić do niego z *Trybu sieciowego*, gdy wystąpi awaria połączenia radiowego z koncentratorem.

W zamku można zdefiniować 100 kart zbliżeniowych. Każda z tych kart może mieć uprawnienie do chwilowego otwarcia drzwi (*Dostęp chwilowy*) oraz uprawnienie do trwałego otwarcia drzwi (*Dostęp biurowy*). Gdy karta ma uprawnienie *Dostęp chwilowy* to jej użycie powoduje chwilowe odblokowanie zamka na czas określony przez parametr *Czas odblokowania*. Gdy karta posiada uprawnienie *Dostęp biurowy*, użycie karty na przemian załącza i wyłącza *Tryb biurowy*. Gdy *Tryb biurowy* jest załączony, zamek jest na stałe odblokowany i otwarcie szafki nie wymaga użycia karty. Gdy *Tryb biurowy* jest wyłączony, przyznanie dostępu wymaga użycia karty. Możliwe jest nadanie karcie obydwu uprawnień (*Dostęp chwilowy* oraz *Dostęp biurowy*). W takim przypadku, w momencie pierwszego odczytu karty czytnik przyznaje dostęp chwilowy natomiast, drugie użycie karty następujące bezpośrednio po pierwszym, załącza *Tryb biurowy*.

#### Karty rezerwowe

W zamku można zapamiętać 100 kart zbliżeniowych. Każda z tych kart może należeć do innego użytkownika. Opcjonalnie, zamek może pracować z liczbą użytkowników ograniczoną o połowę, tzn. do 50. W takim przypadku każdy użytkownik może posiadać dwie karty: *Kartę główną* i *Kartę rezerwową*. Obydwie karty mają te same uprawnienia, przy czym programowanie *Karty rezerwowej* może być pominięte. Fabrycznie nowy zamek jest skonfigurowany do trybu z 50 użytkownikami. Tryb ten jest też automatycznie ustawiany w procesie przywracania ustawień fabrycznych. Przełączenie zamka do trybu 100 użytkowników może nastąpić jedynie z poziomu programu RogerVDM. Główną zaletą stosowania *Kart rezerwowych* jest możliwość selektywnego wykasowania karty z pamięci czytnika pomimo tego, że karta taka nie jest dostępna (np. jest zagubiona lub zniszczona). Aby możliwe było późniejsze usunięcie wybranego użytkownika należy *Karty rezerwowe* opisać i złożyć w wybranym miejscu.

Uwaga: Karta rezerwowa posiada te same uprawnienia, co Karta główna.

#### Tryb sieciowy

W *Trybie sieciowym*, zamek jest połączony radiowo z kontrolerem dostępu, który steruje dostępem do pomieszczenia. Zarówno karty odczytane na zamku jak i stany jego linii wejściowych są raportowane do kontrolera, który zgodnie z konfiguracją systemu steruje zwrotnie zamkiem.

Domyślnie zamek pracuje w *Trybie autonomicznym*, w celu przełączenia do *Trybu sieciowego* należy pięciokrotnie zbliżyć kartę programującą *Usuń*. Opisaną procedurę można również wykorzystać w celu usunięcia aktualnie zapisanej konfiguracji sieci *RACS 5 AIR*.

W przypadku utraty połączenia radiowego czytnik samoczynnie przechodzi to *Trybu autonomicznego* i działa w oparciu o dane zapisane w jego wewnętrznej pamięci. Po odzyskaniu komunikacji radiowej czytnik samoczynnie powraca do *Trybu sieciowego*.

#### Kanały radiowe

Komunikacja radiowa odbywa się w paśmie IEEE 802.15.4/ 2.4GHz, które jest współdzielone m.in. z sieciami Wi-Fi. Jeśli zamek wykorzystuje ten sam kanał komunikacyjny, co sieć Wi-Fi, to ze względu na dużą intensywność transmisji danych w tej sieci, zamek może często tracić komunikację z koncentratorem. Przed procesem budowy sieci, zaleca się sprawdzenie, na jakich kanałach pracują okoliczne sieci Wi-Fi i wybranie takiego kanału radiowego lub grupy kanałów, które nie są przez nie zajmowane. Określenie, zajętości kanałów radiowych można wykonać za pomocą dostępnych powszechnie aplikacji mobilnych typu "analizator Wi-Fi".

| Podział pasma Wi-Fi (zgodnie z IEEE 802.11) |                          |              |                          |
|---------------------------------------------|--------------------------|--------------|--------------------------|
| Numer kanału                                | Przedział częstotliwości | Numer kanału | Przedział częstotliwości |
| 1                                           | 2,401 - 2,423 (2,412)    | 8            | 2,436 - 2,458 (2,447)    |
| 2                                           | 2,406 - 2,428 (2,417)    | 9            | 2,441 - 2,463 (2,452)    |
| 3                                           | 2,411 - 2,433 (2,422)    | 10           | 2,446 - 2,468 (2,457)    |
| 4                                           | 2,416 - 2,438 (2,427)    | 11           | 2,451 - 2,473 (2,462)    |
| 5                                           | 2,421 - 2,443 (2,432)    | 12           | 2,456 - 2,478 (2,467)    |
| 6                                           | 2,426 - 2,448 (2,437)    | 13           | 2,461 - 2,483 (2,472)    |
| 7                                           | 2,431 - 2,453 (2,442)    | 14           | 2,473 - 2,495 (2,484)    |

| Kanały radiowe RACS 5 AIR (zgodnie z IEEE 802.15.4) |                     |       |                     |
|-----------------------------------------------------|---------------------|-------|---------------------|
| Kanał                                               | Częstotliwość [GHz] | Kanał | Częstotliwość [GHz] |
| 11                                                  | 2,405               | 19    | 2,445               |
| 12                                                  | 2,410               | 20    | 2,450               |
| 13                                                  | 2,415               | 21    | 2,455               |
| 14                                                  | 2,420               | 22    | 2,460               |
| 15                                                  | 2,425               | 23    | 2,465               |
| 16                                                  | 2,430               | 24    | 2,470               |
| 17                                                  | 2,435               | 25    | 2,475               |
| 18                                                  | 2,440               | 26    | 2,480               |

## Wskaźniki LED

Zamek RWL-3 wyposażony jest w 4 diody sygnalizacyjne, których funkcje opisano w tabeli poniżej.

| Wskaźniki LED |              |                                                                                                    |
|---------------|--------------|----------------------------------------------------------------------------------------------------|
| Nazwa         | Kolor        | Opis                                                                                                    |
| LED RED       | Czerwony     | W <i>Trybie sieciowym</i> funkcja tej diody podlega programowaniu z<br>poziomu programu zarządzającego systemem kontroli dostępu<br>VISO.<br>W <i>Trybie autonomicznym</i> dioda miga, gdy zamek oczekuje na<br>popowne użycie identyfikatora. Jeśli to użycie pastani to zamek                                                                                                    |
|               |              | przełączy się do <i>Trybu biurowego</i> , w którym drzwi są na stałe<br>odblokowane i wejście może odbyć się bez użycia identyfikatora.                                                                                                    |
| LED GREEN     | Zielony      | W <i>Trybie sieciowym</i> funkcja tej diody podlega programowaniu z poziomu programu zarządzającego systemem kontroli dostępu VISO. W <i>Trybie autonomicznym</i> dioda ta nie jest wykorzystywana.                                                                                                    |
| LED BLUE      | Niebieski    | W Trybie autonomicznym:                                                                                                    |
|               |              | <ul> <li>zapala się na 2s w momencie zwolnienia zamka</li> </ul>                                                                                                    |
|               |              | • Świeci gdy zamek jest w <i>Trybie biurowym</i>                                                                                                    |
|               |              | <ul> <li>zapala się 2-krotnie na czas 2s w momencie odmowy<br/>dostępu</li> </ul>                                                                                                    |
|               |              | <ul> <li>W <i>Trybie sieciowym</i> sposób sterowania tym<br/>wskaźnikiem jest realizowany z poziomu kontrolera<br/>dostępu i jest zgodny z zasadami sterowania<br/>stosowanymi w systemie RACS 5. Jeśli na skutek<br/>awarii połączenia radiowego zamek przeszedł do<br/>pracy autonomicznej to sygnalizacja LED jest<br/>realizowana wg zasad obowiązujących w <i>Trybie</i><br/><i>autonomicznym</i> z tą różnicą, że ciągłe świecenie jest<br/>zastąpione szybkim miganiem wskaźnika.</li> </ul> |
|               |              | <ul> <li>Wskaźnik wolno pulsuje przy braku konfiguracji sieci<br/>radiowej.</li> </ul>                                                                                                    |
| SYSTEM        | Pomarańczowy | <ul> <li>Świeci na stałe w przypadku rozprogramowania<br/>zamka</li> </ul>                                                                                                    |
|               |              | <ul> <li>Wolno pulsuje, gdy rozpoznano niski stan baterii i<br/>konieczna jest ich wymiana</li> </ul>                                                                                                    |
|               |              | <ul> <li>Błyska co 2s trakcie tworzenia połączenia z siecią</li> </ul>                                                                                                    |

#### Zasilanie

Zamek zasilany jest z 3 baterii AA. Przy założeniu 10 odczytów dziennie, komplet nowych baterii alkaicznych wystarcza na ok. 1 rok pracy urządzenia. Niski stan baterii jest raportowany do oprogramowania zarządzającego systemem kontroli dostępu i dodatkowo sygnalizowany lokalnie przez miganie pomarańczowej diody oraz ciągły sygnał akustyczny generowany bezpośrednio przed przejściem zamka do uśpienia.

# PROGRAMOWANIE

Czytnik może być zaprogramowany manualnie, bez pomocy komputera lub przy użyciu komputera z programem narzędziowym RogerVDM. Programowanie manualne, umożliwia uproszczoną konfigurację zamka i jest ograniczone jedynie do możliwości dodania i usuwania użytkowników z zamka. Dostęp do

#### roger

wszystkich nastaw konfiguracyjnych zamkach jest możliwy wyłącznie z poziomu komputera. Programowanie z programu RogerVDM wymaga użycia interfejsu RUD-1.

Fabrycznie nowy zamek jest skonfigurowany do *Trybu autonomicznego* i dostarczany w komplecie z dwoma kartami programującymi (kartą DODAJ i kartą USUŃ). Czas otwarcia jest fabrycznie ustawiony na 2s a wbudowany czytnik skonfigurowany jest do odczytu seryjnego numeru karty (CSN).

| Karty fabryczne |                          |                                                      |
|-----------------|--------------------------|------------------------------------------------------|
| Etykieta        | Nazwa                    | Uprawnienie                                          |
| ADD             | Karta programująca DODAJ | Umożliwia dodanie nowej karty do<br>pamięci czytnika |
| DEL             | Karta programująca USUŃ  | Umożliwia usunięcie karty z pamięci<br>czytnika      |

#### Odczytywanie danych z zamka

W pewnych okolicznościach może zachodzić potrzeba odczytania danych z zamka. Operację tą można wykonać przy użyciu programu RogerVDM. Bez względu na tryb, w jakim pracuje zamek nie jest jednak możliwe odczytanie kluczy szyfrujących karty zbliżeniowe ani kluczy szyfrujących komunikację. Domyślnie, odczyt kart zaprogramowanych dla *Trybu autonomicznego* jest dozwolony, ale może być zabroniony za pomocą opcji *Blokada odczytu kart*.

#### Manualne programowanie użytkowników

W przypadku, gdy zamek ma pracować jedynie w *Trybie autonomicznym*, możliwe jest jego skonfigurowanie manualne bez użycia komputera. Programowanie manualne umożliwia jedynie dodawanie i usuwanie kart z pamięci czytnika. Fabrycznie nowy czytnik jest wstępnie skonfigurowany do pracy autonomicznej i jest dostarczany w komplecie z kartami programującymi. Karty programujące DODAJ i USUŃ można stosować zarówno w *Trybie autonomicznym* z listą 50 użytkowników jak i listą 100 użytkowników. W przypadku pracy z listą 100 użytkowników (tryb ten możliwy jest do ustawienia wyłącznie z programu RogerVDM) w procedurach opisanych poniżej zamek pomija krok, w którym programowana jest *Karta rezerwowa*.

Uwaga: Możliwe jest zaprogramowanie własnych kart programujących DODAJ i USUŃ w trakcie procedury przywracania ustawień fabrycznych.

#### Dodawanie użytkowników

Odczytaj kartę programującą DODAJ.

Odczytaj kartę, którą chcesz dodać; będzie to Karta główna nowego użytkownika.

Odczytaj kartę, która ma być *Kartą rezerwową* użytkownika zaprogramowanego w poprzednim kroku. Uwagi:

- Jeśli chcesz, aby dodana mogła sterować *Trybem biurowym* to dwukrotnie wykonaj krok A.
- Jeśli chcesz, aby dodana karta sterować *Trybem biurowym* oraz jednocześnie umożliwiać dostęp chwilowy to trzykrotnie wykonaj krok A.
- Jeśli nie chcesz programować *Karty rezerwowej,* w kroku C odczytaj ponownie kartę programującą DODAJ.
- Jeśli w kroku B lub C nastąpi odczyt karty użytkownika, która już jest zaprogramowania zamek wygeneruje sygnał błędu (sygnał akustyczny 2s) i wyjdzie z programowania.

#### Przykład: Programowanie użytkownika uprawnionego do Dostępu chwilowego

- Odczytaj 1-krotnie kartę programującą DODAJ.
- Odczytaj kartę, którą chcesz dodać.
- Odczytaj kartę, która ma być Kartą rezerwową.

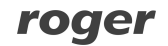

• Odczekaj do sygnału akustycznego złożonego z 3 bipów, po tym sygnale można kontynuować programowanie kolejnych kart.

#### Przykład: Programowanie użytkownika uprawnionego do sterowania Trybem biurowym

- Odczytaj 2-krotnie kartę programującą DODAJ.
- Odczytaj kartę, którą chcesz dodać.
- Odczytaj kartę, która ma być Kartą rezerwową.
- Odczekaj do sygnału akustycznego złożonego z 3 bipów, po tym sygnale można kontynuować programowanie kolejnych kart.

# Przykład: Programowanie użytkownika uprawnionego do Dostępu chwilowego oraz sterowania Trybem biurowym

- Odczytaj 3-krotnie kartę programującą DODAJ.
- Odczytaj kartę, którą chcesz dodać.
- Odczytaj kartę, która ma być *Kartą rezerwową*.
- Odczekaj do sygnału akustycznego złożonego z 3 bipów, po tym sygnale można kontynuować programowanie kolejnych kart.

#### Usuwanie użytkowników

- A. Odczytaj kartę programującą USUŃ.
- B. Odczytaj Kartę główną lub Kartę rezerwową użytkownika, którą chcesz usunąć.

Uwaga: Aby usunąć wszystkie karty z czytnika przywróć ustawienia fabryczne.

#### Przykład: Usuwanie użytkownika

- Odczytaj kartę programującą USUŃ.
- Odczytaj Kartę główną lub Kartę rezerwową użytkownika, którego chcesz usunąć.
- Odczekaj do sygnału akustycznego złożonego z 3 bipów, po tym sygnale można kontynuować programowanie lub usuwanie kolejnych kart.

#### Programowanie z poziomu program RogerVDM

Program RogerVDM umożliwia skonfigurowanie zamka zarówno do pracy w *Trybie sieciowym* jak i *Trybie autonomicznym*. W przypadku użycia programu RogerVDM do obsługi czytnika, który ma pracować w *Trybie autonomicznym* możliwe jest umożliwia zarówno zaprogramowanie 100 użytkowników wyposażonych jedynie w *Kartę główną* jak i 50 wyposażonych w *Kartę główną* i *Kartę rezerwową*. Wybór pomiędzy trybem pracy z listą 100 lub 50 użytkowników dokonuje się przy pomocy nastawy *Karty rezerwowe*. Gdy opcja ta jest załączona czytnik pracuje z listą 50 użytkowników.

Uwaga: Zaleca się konfigurację zamka zapisać do pliku a dysku i zabezpieczyć przed utratą oraz dostępem osób postronnych.

Poniżej opisano sposób postępowania w celu wykonania programowania zamka z poziomu komputera.

- 1. Załóż zworkę na kontakty MEM.
- 2. Podłącz zamek do interfejsu RUD-1 przy użyciu dedykowanego kabelka (rys. 4).
- 3. Zewrzyj na chwilę kontakty RST zacznie pulsować pomarańczowy wskaźnik LED.
- 4. W aplikacji RogerVDM wybierz *Urządzenie/Połącz* a następnie wybierz typ urządzenia (RWL-3) oraz wskaż port szeregowy, pod którym zainstalował się interfejs RUD-1.
- 5. Wybierz parametry konfiguracyjne zamka wg własnych potrzeb.
- 6. Zapisz ustawienia do pliku (komenda: Zapisz do pliku...).

- 7. Prześlij ustawienia do zamka (komenda: Wyślij do urządzenia...).
- 8. Wybierz polecenie Urządzenie/Rozłącz.
- 9. Usuń zworkę z kontaktów MEM.
- 10. Zewrzyj na chwilę kontakty RST.
- 11. Zamek jest gotowy do pracy.

Uwaga: Możliwe jest pozostawienie zworki na kontaktach MEM. W takim przypadku będzie możliwe w przyszłości przeprowadzenie bezprzewodowej konfiguracji zamka.

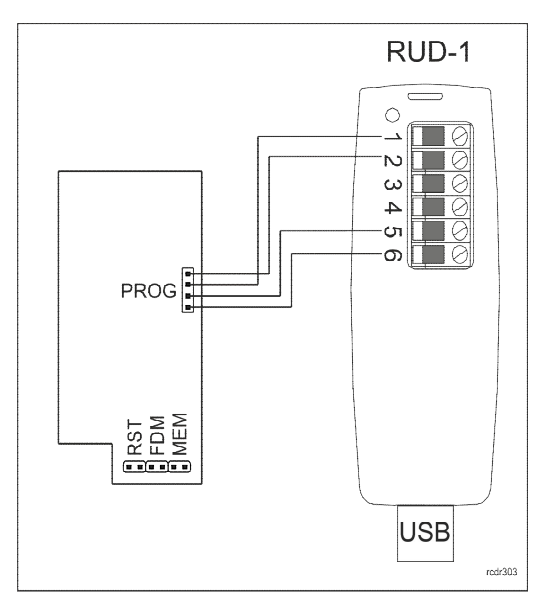

Rys. 4. Podłączenie zamka do interfejsu RUD-1

#### Polecenia programu RogerVDM

Poniżej wyjaśniono znaczenie podstawowych poleceń oferowanych przez program RogerVDM do obsługi zamka RWL-3.

| Zakładka: Konfiguracja |                                                   |
|------------------------|---------------------------------------------------|
| Wczytaj domyślne       | Przywraca domyślne wartości parametrów w RogerVDM |
| Odczytaj z pliku       | Odczytuje zapisaną wcześniej konfigurację         |
| Zapisz do pliku        | Zapisuje konfigurację do pliku                    |
| Odczytaj z urządzenia  | Odczytuje konfigurację z urządzenia               |
| Wyślij do urządzenia   | Zapisuje konfigurację do urządzenia               |
| Zakładka: Użytkownicy  |                                                   |
| Dodaj                  | Dodaje nowego użytkownika                         |
| Edytuj                 | Edytuje istniejącego użytkownika                  |
| Usuń                   | Usuwa wybranego użytkownika                       |
| Usuń wszystko          | Usuwa wszystkich użytkowników                     |
| Odczytaj z pliku       | Odczytuje listę użytkowników z pliku              |
| Zapisz do pliku        | Zapisuje listę użytkowników z pliku               |
| Odczytaj z urządzenia  | Odczytuje listę użytkowników z urządzenia         |

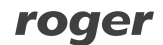

| Wyślij do urządzenia | Zapisuje listę użytkowników do urządzenia |
|----------------------|-------------------------------------------|
| Zakładka: Narzędzia  |                                           |
| Usuń konfigurację    | Usuwa konfigurację sieci RACS 5 AIR       |

## Parametry konfiguracyjne

Poniżej przedstawiono nastawy konfiguracyjnych zamka RWL-3. Wszystkie, wymienione poniżej parametry mogą być zmieniane z poziomu programu RogerVDM w trakcie niskopoziomowej konfiguracji urządzenia (zakładka: *Konfiguracja*).

| Parametr                                 | Funkcja                                                                                                    |
|------------------------------------------|----------------------------------------------------------------------------------------------------|
| Ustawienia ogólne                        |                                                                                                    |
| Tryb pracy                               | Parametr przełącza zamek pomiędzy <i>Trybem sieciowym</i> i <i>Trybem autonomicznym</i> . Wartość domyślna: <i>Tryb autonomiczny</i> .                                                                                                    |
| Odczyt karty potwierdzony<br>optycznie   | Gdy opcja jest załączona, odczyt karty jest potwierdzany błyskiem na wskaźniku LED SYSTEM. Wartość domyślna: opcja wyłączona.                                                                                                    |
| Odczyt karty potwierdzony<br>akustycznie | Gdy opcja jest załączona, każdy odczyt karty jest potwierdzany krótkim bipem. Wartość domyślna: opcja wyłączona.                                                                                                    |
| Zbliżenie karty potwierdzone optycznie   | Gdy opcja jest załączona, LED SYSTEM pulsuje, gdy zamek rozpozna zbliżenie karty. Wartość domyślna: opcja wyłączona.                                                                                                    |
| Sygnalizacja niskiego stanu<br>baterii   | Gdy opcja jest załączona, zamek sygnalizuje niski poziom baterii<br>poprzez miganie LED SYSTEM oraz serią 5 bipów po odczycie<br>karty. Wartość domyślna: opcja załączona.                                                                                                    |
| Poziom głośności [%]                     | Parametr określa poziom głośności wbudowanego głośnika.<br>Wartość zero wyłącza głośnik. Wartość domyślna: 100%                                                                                                    |
| Tryb autonomiczny                        |                                                                                                    |
| Czas otwarcia [s]                        | Parametr określa czas odblokowania zamka po rozpoznaniu karty.<br>Wartość domyślna: 2s.                                                                                                    |
| Karta programująca DODAJ                 | Karta zbliżeniowa służąca do dodawania nowych kart.                                                                                                    |
| Karta programująca USUŃ                  | Karta zbliżeniowa służąca do usuwania kart.                                                                                                    |
| Karty rezerwowe                          | Gdy opcja jest załączona zamek obsługuje 50 użytkowników a każdy z nich może mieć dwie karty ( <i>Kartę główną</i> i <i>Kartę rezerwową</i> ). Gdy opcja jest wyłączona zamek obsługuje 100 użytkownik z jedną kartą. Wartość domyślna: opcja załączona.                                                                                          |
| Blokada odczytu kart                     | Załączenie opcji blokuje możliwość odczytu kodów kart z czytnika<br>za pośrednictwem programu RogerVDM. Wyłączenie blokady jest<br>możliwe tylko przez przywrócenie ustawień fabrycznych. Opcja<br>stosowana jest w celu uniemożliwienia odczytu kodów kart<br>zapisanych w czytniku przez osoby postronne. Wartość domyślna:<br>opcja wyłączona. |
| Tryb sieciowy                            |                                                                                                    |
| Ustawienia radiowe                       |                                                                                                    |
| MAC urządzenia                           | Parametr wyświetla fabryczny numer identyfikacyjny zamka.                                                                                                    |
| MAC koncentratora                        | Umożliwia wskazanie adresu MAC koncentratora, do którego zamek może się podłączyć.                                                                                                    |
| Kanały radiowe                           | Lista kanałów radiowych, na których zamek może nawiązać<br>łączność z koncentratorem. O ile nie jest to uzasadnione innymi                                                                                                    |

|                                           | względami, zaleca się nie ograniczać kanałów radiowych po stronie<br>zamka, a wyboru kanału dokonać w koncentratorze sieci (RWH-1).<br>Wartość domyślna: wszystkie kanały dostępne.                                                                                                    |
|-------------------------------------------|----------------------------------------------------------------------------------------------------|
| Identyfikator sieci                       | Parametr określa identyfikator sieci radiowej (tzw. PAN ID) w<br>której będzie pracował zamek. Każda z sieci pracująca na tym<br>samym kanale radiowym powinna mieć indywidualny PAN ID.<br>Zakres dopuszczalnych wartości zawiera się w zakresie 0-16.<br>Opcjonalnie, parametr może być ustawiany na wartość AUTO. W<br>takim przypadku koncentrator samodzielnie wybiera numer PAN<br>ID. Wartość domyślna: Auto. |
| Klucz szyfrujący                          | Klucz szyfrujący komunikację radiową. W przypadku wyboru<br>wartości pustej, co jest preferowanym ustawieniem, klucz<br>szyfrujący zostanie ustalony automatycznie w procesie budowy<br>sieci. Wartość domyślna: Auto.                                                                                                    |
| Czas notyfikacji [s]                      | Parametr określa czas, co jaki zamek samoczynnie wyjdzie z trybu<br>uśpienia i połączy się z koncentratorem w celu potwierdzenia<br>swojej obecności w sieci. Skracanie tego czasu przyśpiesza tempo<br>wyczerpywania baterii zasilającej zamek. Wartość domyślna: 60s.                                                                                                    |
| Czas rejestracji [s]                      | Parametr dotyczy procesu budowania sieci i określa czas, w ciągu<br>którego należy odczytać dowolną kartę na zamku w celu<br>ukończenia procesu dodania go do nowo-budowanej sieci. W<br>przypadku przekroczenia tego czasu proces dodawania zamka<br>należy rozpocząć na nowo. Wartość domyślna: 600s.                                                                                                    |
| Czas ponownego wyszukania<br>sieci [min.] | Czas po upływie, którego, zamek podejmie kolejną próbę<br>połączenia się z koncentratorem, z którym utracił łączność.<br>Wartość domyślna: 30min.                                                                                                    |
| Kanał radiowy                             | Parametr wskazuje na kanał radiowy wykorzystywany przez sieć, w której pracuje znajduje się zamek.                                                                                                    |
| Identyfikator sieci                       | Parametr wskazuje identyfikator sieci (PAN ID), w której znajduje się zamek.                                                                                                    |
| Komentarze                                |                                                                                                    |
| Komentarz do obiektu DEV                  | Dowolny tekst, którego celem jest opis obiektu. Komentarz ten<br>pojawi się w programie zarządzającym systemem i ułatwi<br>identyfikację obiektu. Obiekt DEV reprezentuje całe urządzenie<br>(zamek jako całość). Wartość domyślna: RWL-3.                                                                                                    |
| Komentarz do obiektu<br>DEADBOLT          | Dowolny tekst, którego celem jest opis obiektu. Komentarz ten<br>pojawi się w programie zarządzającym systemem i ułatwi<br>identyfikację obiektu. Obiekt DEADBOLT CONTACT reprezentuje<br>wejście, do którego podłączone jest czujnik położenia rygla.<br>Wartość domyślna: Deadbolt contact.                                                                                                    |
| Komentarz do obiektu DOOR<br>CONTACT      | Dowolny tekst, którego celem jest opis obiektu. Komentarz ten<br>pojawi się w programie zarządzającym systemem i ułatwi<br>identyfikację obiektu. Obiekt DOOR SWITCH reprezentuje wejście,<br>do którego podłączone jest czujnik otwarcia drzwi. Wartość<br>domyślna: Door contact.                                                                                                    |
| Komentarz do obiektu LED<br>RED           | Dowolny tekst, którego celem jest opis obiektu. Komentarz ten<br>pojawi się w programie zarządzającym systemem i ułatwi<br>identyfikację obiektu. Obiekt LED RED reprezentuje wyjście<br>sterujące stanem wskaźnika LED RED (czerwony). Wartość<br>domyślna: LED red.                                                                                                    |

| Komentarz do obiektu LED<br>GREEN    | Dowolny tekst, którego celem jest opis obiektu. Komentarz ten<br>pojawi się w programie zarządzającym systemem i ułatwi<br>identyfikację obiektu. Obiekt LED GREEN reprezentuje wyjście<br>sterujące stanem wskaźnika LED GREEN (zielony). Wartość<br>domyślna: LED green.           |  |  |
|--------------------------------------|----------------------------------------------------------------------------------------------------|--|--|
| Komentarz do obiektu LED<br>SYSTEM   | Dowolny tekst, którego celem jest opis obiektu. Komentarz ten<br>pojawi się w programie zarządzającym systemem i ułatwi<br>identyfikację obiektu. Obiekt LED ORANGE reprezentuje wyjście<br>sterujące stanem wskaźnika LED ORANGE (pomarańczowy).<br>Wartość domyślna: LED system.   |  |  |
| Komentarz do obiektu LOCK            | Dowolny tekst, którego celem jest opis obiektu. Komentarz ten<br>pojawi się w programie zarządzającym systemem i ułatwi<br>identyfikację obiektu. Obiekt LOCK reprezentuje wyjście sterujące<br>serwomechanizmem blokującym dostęp. Wartość domyślna: Lock.                          |  |  |
| Komentarz do obiektu<br>BUZZER       | Dowolny tekst, którego celem jest opis obiektu. Komentarz ten<br>pojawi się w programie zarządzającym systemem i ułatwi<br>identyfikację obiektu. Obiekt BUZZER reprezentuje wyjście<br>sterujące wewnętrznym głośnikiem urządzenia. Wartość domyślna:<br>Buzzer.                    |  |  |
| Komentarz do obiektu CDI             | Dowolny tekst, którego celem jest opis obiektu. Komentarz ten<br>pojawi się w programie zarządzającym systemem i ułatwi<br>identyfikację obiektu. Obiekt CDI reprezentuje czytnik zbliżeniowy<br>będący składnikiem urządzenia. Wartość domyślna: CDI.                               |  |  |
| Komentarz do obiektu PWR             | Dowolny tekst, którego celem jest opis obiektu. Komentarz ten<br>pojawi się w programie zarządzającym systemem i ułatwi<br>identyfikację obiektu. Obiekt PWR reprezentuje źródło zasilania<br>urządzenia, które w tym przypadku składa się z 4 baterii AA.<br>Wartość domyślna: PWR. |  |  |
| Typy wejść                           |                                                                                                    |  |  |
| Typ wejścia DOOR CONTACT             | Parametr określa typ (NO lub NC) wejścia DOOR CONTACT.<br>Wartość domyślna: NC.                                                                                                    |  |  |
| Czasy reakcji wejść                  |                                                                                                    |  |  |
| Czas reakcji wejścia<br>DEADBOLT     | Parametr określa minimalny czas trwania impulsu na wejściu<br>DEADBOLT, który zostanie zakwalifikowany, jako zmiana stanu<br>wejścia. Wartość domyślna: 50ms.                                                                                                    |  |  |
| Czas reakcji wejścia DOOR<br>CONTACT | Parametr określa minimalny czas trwania impulsu na wejściu DOOR<br>CONTACT, który zostanie zakwalifikowany, jako zmiana stanu<br>wejścia. Wartość domyślna: 50ms.                                                                                                    |  |  |
| Typ czytnika zbliżeniowego           |                                                                                                    |  |  |
| Typ czytnika                         | Parametr określa typ danych zwracanych przez czytnik kart<br>zbliżeniowych do kontrolera. Na podstawie tego parametru<br>kontroler dokonuje interpretacji kodu karty. Wartość domyślna:<br>Numer 40bit.                                                                              |  |  |
| Zaawansowane ustawienia              | Zaawansowane ustawienia odczytu kart                                                                                                    |  |  |
| CSNL                                 | Parametr określa liczbę bajtów numeru seryjnego karty (CSN),<br>które zostaną użyte do utworzenia wynikowego kodu karty (RCN).<br>Wartość domyślna: 8.                                                                                                    |  |  |
| Ustawienia MIFARE Classic            |                                                                                                    |  |  |

| Typ sektora                       | Gdy opcja jest załączona, wynikowy kod karty (RCN) zwracany<br>przez czytnik będzie formowany z numeru programowalnego (PCN)<br>zapisanego w pamięci karty oraz numeru seryjnego karty (CSN).<br>Gdy opcja jest wyłączona, wynikowy kod karty (RCN) zwracany<br>przez czytnik będzie formowany jedynie na bazie seryjnego kodu<br>karty (CSN). Wartość domyślna: Brak. |  |
|-----------------------------------|----------------------------------------------------------------------------------------------------|--|
| Kodowanie                         | Format, w jakim zapisany jest numer PCN w bloku danych na karcie. Wartość domyślna: BIN.                                                                                                    |  |
| Pozycja pierwszego bajtu<br>(FBP) | Pozycja najstarszego bajtu (MSB) numeru PCN. Wartość domyślna:<br>0.                                                                                                    |  |
| Pozycja ostatniego bajtu<br>(LBP) | Pozycja najmłodszego bajtu (LSB) numeru PCN. Wartość domyślna: 7.                                                                                                    |  |
| Numer sektora                     | Numer sektora danych na karcie gdzie przechowywany jest numer<br>PCN. Wartość domyślna: 0.                                                                                                    |  |
| Numer aplikacji (AID)             | Numer aplikacji AID w sektorze MAD karty określający sektor, z<br>którego odczytany jest kod PCN w przypadku wyboru sektora MSN.<br>Wartość domyślna: 5156 (Roger AID).                                                                                                    |  |
| Numer bloku                       | Numer bloku w sektorze, z którego odczytywany będzie numer<br>PCN. Dla sektorów 0-31 dopuszczalne są bloki 0-2 a dla sektorów<br>32-39 bloki 0-14. Wartość domyślna: 0.                                                                                                    |  |
| Typ klucza                        | Typ klucza szyfrującego dane na karcie. Wartość domyślna: Klucz<br>typu A.                                                                                                    |  |
| Klucz                             | 6-bajtowy klucz szyfrujący dane na karcie. Wartość domyślna:<br>FFFF.                                                                                                    |  |
| Ustawienia Mifare UltraLigh       | nt                                                                                                    |  |
| Typ sektora                       | Gdy opcja jest załączona, wynikowy kod karty (RCN) zwracany<br>przez czytnik będzie formowany z numeru programowalnego (PCN)<br>zapisanego w pamięci karty oraz numeru seryjnego karty (CSN).<br>Gdy opcja jest wyłączona, wynikowy kod karty (RCN) zwracany<br>przez czytnik będzie formowany jedynie na bazie seryjnego kodu<br>karty (CSN). Wartość domyćina: Brak  |  |
| Numer strony                      | Numer strony pamięci karty, z której odczytywany będzie numer<br>PCN. Wartość domyślna: 0.                                                                                                    |  |
| Ustawienia Mifare Plus            |                                                                                                    |  |
| Typ sektora                       | Gdy opcja jest załączona, wynikowy kod karty (RCN) zwracany<br>przez czytnik będzie formowany z numeru programowalnego (PCN)<br>zapisanego w pamięci karty oraz numeru seryjnego karty (CSN).<br>Gdy opcja jest wyłączona, wynikowy kod karty (RCN) zwracany<br>przez czytnik będzie formowany jedynie na bazie seryjnego kodu<br>karty (CSN). Wartość domyślna: Brak. |  |
| Kodowanie                         | Format, w jakim zapisany jest numer PCN w bloku danych na karcie. Wartość domyślna: BIN.                                                                                                    |  |
| Pozycja pierwszego bajtu<br>(FBP) | Pozycja najstarszego bajtu (MSB) numeru PCN. Wartość domyślna:<br>0.                                                                                                    |  |
| Pozycja ostatniego bajtu<br>(LBP) | Pozycja najmłodszego bajtu (LSB) numeru PCN. Wartość domyślna: 7.                                                                                                    |  |
|                                   | Numer sektora danych na karsie gdzie przesłowywany jest numer                                                                                                    |  |

|                                   | PCN. Wartość domyślna: 0.                                                                                                    |
|-----------------------------------|----------------------------------------------------------------------------------------------------|
| Numer aplikacji (AID)             | Numer aplikacji AID w sektorze MAD karty określający sektor, z<br>którego odczytany jest kod PCN w przypadku wyboru sektora MSN.<br>Wartość domyślna: 5156 (Roger AID).                                                                                                    |
| Numer bloku                       | Numer bloku w sektorze, z którego odczytywany będzie numer<br>PCN. Dla sektorów 0-31 dopuszczalne są bloki 0-2 a dla sektorów<br>32-39 bloki 0-14. Wartość domyślna: 0.                                                                                                    |
| Typ klucza                        | Typ klucza szyfrującego dane na karcie. Wartość domyślna: Klucz typu A.                                                                                                    |
| Klucz                             | 16-bajtowy klucz szyfrujący dane na karcie. Wartość domyślna:<br>FFFFFF.                                                                                                    |
| Ustawienia Mifare DesFire         |                                                                                                    |
| Typ sektora                       | Gdy opcja jest załączona, wynikowy kod karty (RCN) zwracany<br>przez czytnik będzie formowany z numeru programowalnego (PCN)<br>zapisanego w pamięci karty oraz numeru seryjnego karty (CSN).<br>Gdy opcja jest wyłączona, wynikowy kod karty (RCN) zwracany<br>przez czytnik będzie formowany jedynie na bazie seryjnego kodu<br>karty (CSN). Wartość domyślna: Brak. |
| Kodowanie                         | Format, w jakim zapisany jest numer PCN w bloku danych na<br>karcie. Wartość domyślna: BIN.                                                                                                    |
| Pozycja pierwszego bajtu<br>(FBP) | Pozycja najstarszego bajtu (MSB) numeru PCN. Wartość domyślna:<br>0.                                                                                                    |
| Pozycja ostatniego bajtu<br>(LBP) | Pozycja najmłodszego bajtu (LSB) numeru PCN. Wartość domyślna: 7.                                                                                                    |
| Numer aplikacji (AID)             | Numer aplikacji AID w sektorze MAD karty określający sektor, z<br>którego odczytany jest kod PCN w przypadku wyboru sektora MSN.<br>Wartość domyślna: 5156 (Roger AID).                                                                                                    |
| Identyfikator pliku (FID)         | Parametr określa identyfikator pliku w aplikacji AID: 0-16 dla MF<br>DESFire EV0, 0-32 dla MF DESFire EV1. Wartość domyślna: 0.                                                                                                    |
| Szyfrowanie komunikacji           | Parametr określa sposób szyfrowania komunikacji pomiędzy kartą<br>a czytnikiem. Wartość domyślna: Brak.                                                                                                    |
| Numer klucza                      | Parametr określa numer klucza dostępu do danych na karcie.<br>Wartość domyślna: 0.                                                                                                    |
| Typ klucza                        | Parametr określa typ klucza szyfrującego dane na karcie. Wartość domyślna: TDES Native                                                                                                    |
| Klucz                             | Klucz szyfrujący dane na karcie. Dla klucza typu 3KTDES,<br>wymagane są 24 bajty, dla pozostałych kluczy (TDES i AES)<br>wymagane jest 16 bajtów. Wartość domyślna: FFFF.                                                                                                    |

#### Użytkownicy

Zakładka *Użytkownicy* pozwala na zarządzanie listą użytkowników, którzy posiadają uprawnienia dostępu w *Trybie autonomicznym*. W zależności od wartości parametru *Karty zapasowe* można w zamku zaprogramować 50 lub 100 użytkowników. Dodatkowo, dla każdego z użytkowników można ustawić opcję *Dostęp chwilowy* oraz *Dostęp biurowy*. Gdy użytkownik na załączoną opcję *Dostęp chwilowy* jest on uprawniony do dostępu chwilowego. Gdy użytkownik na załączoną opcję *Dostęp biurowy* jest on uprawniony do sterowania *Trybem biurowym*. Możliwe jest załączenie obydwu opcji. W takim przypadku po pierwszym użyciu karty zamek przyznaje dostęp chwilowy natomiast, gdy bezpośrednio po nim nastąpi drugie użycie karty, załącza zamek do *Trybu biurowego*. Jeśli zamek

znajdował się już w *Trybie biurowym* to użycie karty z opcją *Dostęp biurowy* natychmiast po pierwszym użyciu przełącza zamek do *Trybu normalnego*.

Uwaga: Lista użytkowników zapisana w pamięci zamka jest również wykorzystywana w trakcie awarii połączenia radiowego, w czasie której zamek samoczynnie przechodzi z *Trybu sieciowego* do *Trybu autonomicznego*.

#### Przywracanie ustawień fabrycznych

Przywracanie ustawień fabrycznych umożliwia skasowanie pamięci wewnętrznej czytnika w tym kasowanie wszystkich zaprogramowanych kart i odtworzenia domyślnych nastaw urządzenia. Po resecie pamięci zamek ustawia się w *Trybie autonomicznym* z listą 50 użytkowników oraz pracę z 40 bitowym numerem seryjnym karty (CSN). W przypadku potrzeby przywrócenia ustawień fabrycznych zamka należy postępować wg procedury przedstawionej poniżej:

- Usuń zworkę z kontaktów MEM (o ile jest założona).
- Zewrzyj na chwilę kontakty RST.
- Podczas trwania sygnalizacji akustycznej, załóż zworkę na kontakty MEM, urządzenie potwierdzi przywrócenie ustawień fabrycznych 3-krotnym bipem.
- Odczytaj kartę zbliżeniową, która ma być nową kartą programującą DODAJ.
- Odczytaj kartę zbliżeniową, która ma być nową kartą programującą USUŃ.
- Odczekaj do sygnału akustycznego złożonego z 3 bipów. Po tym sygnale zamek kończy proces przywracania ustawień fabrycznych i przechodzi do normalnej pracy.

Uwaga: Jeśli zamek jest przewidziany do pracy w Trybie sieciowym, należy dodatkowo pięciokrotnie odczytać kartę programującą *Usuń*.

# INSTALACJA

Zamek RWL-3 może być montowany w szafkach o drzwiach grubości do 20mm. W przypadku montażu na drzwiach o grubości poniżej 10mm, konieczne jest wykonanie podkładki dystansowej z tworzywa sztucznego zgodnie z rys. 5. Podkładkę należy umieścić pod mechanizmem wewnętrznym.

#### Montaż zamka

- W wybranym miejscu ścianki szafki zamontować (3 wkręty o dł. 20mm) dostarczoną maskownicę (przednia, prosta część elementu powinna pokrywać licować się z czołem przegrody lub wew. płaszczyzną drzwi - o ile są wpuszczane).
- Dopasować położenie mechanizmu zamka do otworu na rygiel, a następnie wykonać otworowanie zgodnie z dołączonym szablonem (dla poprawnej pracy pomiędzy maskownicą a mechanizmem powinna pozostać szczelina min. 2mm).
- Przykręcić mechanizm zamka wkrętem 20mm (pod pokrywą baterii), wiązkę przepuścić przez dedykowany otwór.
- Opcjonalnie dołączyć czujnik drzwi (kontaktron).
- Podłączyć wiązkę przewodów do okucia zewnętrznego i przykręcić je dwoma wkrętami metrycznymi.
- Zamontować baterie i przykręcić osłonę zasobnika baterii.

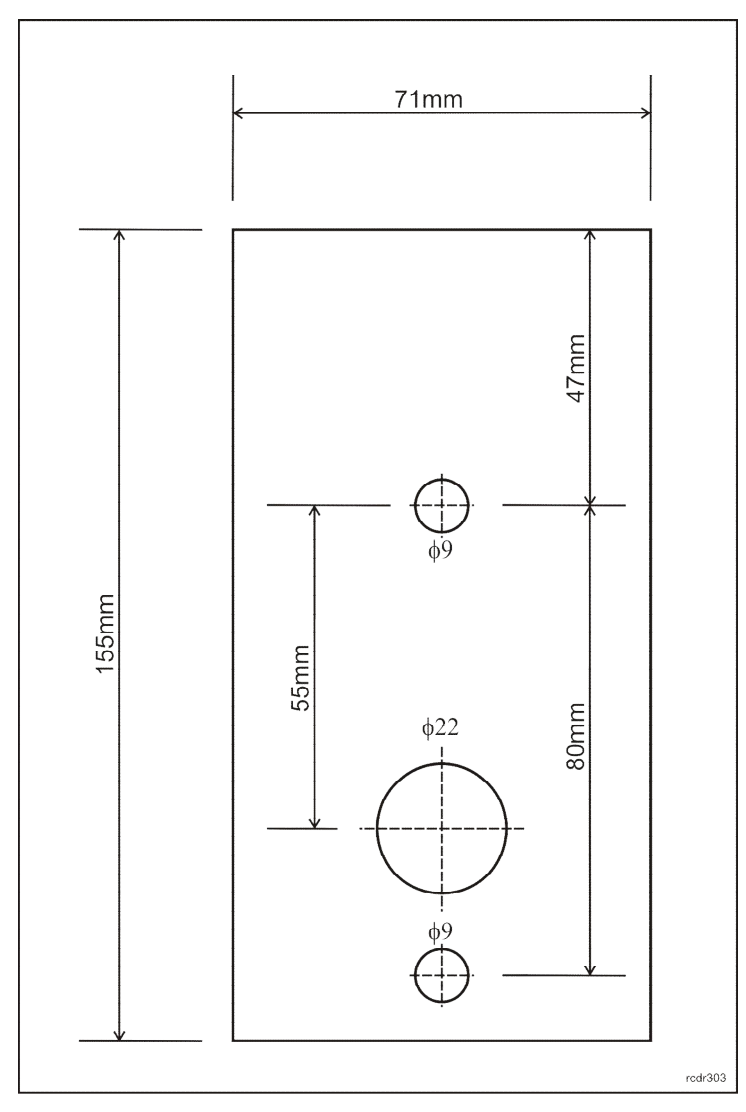

Rys.5 Podkładka dystansowa.

#### Dane techniczne

| Parametr                                  | Wartość                                                                                          |
|-------------------------------------------|--------------------------------------------------------------------------------------------------|
| Zasilanie                                 | 3 baterie alkaiczne AA (LR03)                                                                    |
| Trwałość kompletu baterii                 | 1 rok przy 10 odczytach dziennie                                                                 |
| Grubość drzwi                             | do 20 mm                                                                                         |
| Komunikacja radiowa                       | Komunikacja bezprzewodowa zgodna z standardem IEEE 802.15.4/<br>2.4GHz; zasięg transmisji do 10m |
| Wbudowany czytnik<br>zbliżeniowy          | Czytnik kart ISO/IEC 14443A MIFARE® Ultralight, Classic, DESFire EV1, Plus                       |
| Klasa środowiskowa<br>(wg EN 50131-1)     | Klasa I, warunki wewnętrzne, temp. +5°C - +40°C, wilgotność względna: 1095% (bez kondensacji)    |
| Stopień ochrony                           | IP42                                                                                             |
| Wymiary okucia (sz. x wys. x gł.):        | 44x113x20mm                                                                                      |
| Wymiary mechanizmu (sz. x<br>wys. x gł.): | 65x132x22mm                                                                                      |
| Waga                                      | Ok. 400 g                                                                                        |
| Certyfikaty                               | CE                                                                                               |

## Oznaczenia handlowe

| Produkt | Opis                                            |  |
|---------|-------------------------------------------------|--|
| RWH-1   | Koncentrator systemu bezprzewodowego RACS 5 AIR |  |
| RWL-3   | Bezprzewodowy zamek szafkowy                    |  |
| AX-15   | Zasilacz awaryjny                               |  |

## Historia produktu

| Wersja<br>produktu | Data<br>wprowadzenia | Opis                                |
|--------------------|----------------------|-------------------------------------|
| 1.0                | IX 2017r.            | Pierwsza wersja komercyjna produktu |

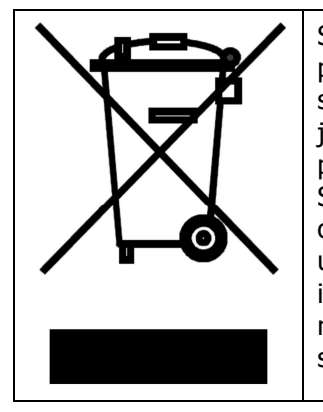

Symbol ten umieszczony na produkcie lub opakowaniu oznacza, że tego produktu nie należy wyrzucać razem z innymi odpadami gdyż może to spowodować negatywne skutki dla środowiska i zdrowia ludzi. Użytkownik jest odpowiedzialny za dostarczenie zużytego sprzętu do wyznaczonego punktu gromadzenia zużytych urządzeń elektrycznych i elektronicznych. Szczegółowe informacje na temat recyklingu można uzyskać u odpowiednich władz lokalnych, w przedsiębiorstwie zajmującym się usuwaniem odpadów lub w miejscu zakupu produktu. Gromadzenie osobno i recykling tego typu odpadów przyczynia się do ochrony zasobów naturalnych i jest bezpieczny dla zdrowia i środowiska naturalnego. Masa sprzętu podana jest w instrukcji obsługi produktu.

#### Kontakt:

Roger sp. z o.o. sp.k. 82-400 Sztum Gościszewo 59 Tel.: +48 55 272 0132 Faks: +48 55 272 0133 Pomoc tech.: +48 55 267 0126 Pomoc tech. (GSM): +48 664 294 087 E-mail: <u>biuro@roger.pl</u> Web: <u>www.roger.pl</u>